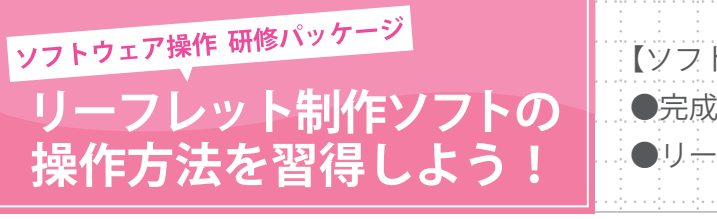

【ソフトウェア操作 研修パッケージで行うこと】 ●完成見本を見ながら「鈴木動物園だより」を制作 ●リーフレット制作ソフトの操作方法を習得する

### ○ ソフトウェア操作 研修パッケージについて

### ○ソフトウェア操作 研修パッケージのねらい

このソフトウェア操作研修パッケージでは,完成見本を見ながら「鈴木動物園だより」の制作を行います。順序立てて,実際に完成見本と同じものを制作することで,リーフレット制作ソフトの操作方法を習得することができます。

### ○ソフトウェア操作 研修パッケージの構成について

完成見本は,さまざまな機能を使って制作されています。 このソフトウェア操作 研修パッケージでは,リーフレット制作ソフトの操作について理解 を図るため,以下の構成で実施していきます。

#### 【各STEPの目安:30分】

STEP 1. レイアウトを決めましょう
STEP 2. 写真・イラストを配置し, 写真を加工しましょう
STEP 3. 文字を入力しましょう
STEP 4. 図形を追加しましょう
STEP 5. リーフレットを比較し, 検討しましょう
STEP 6. リーフレットを印刷しましょう

### ○完成見本について

「鈴木動物園だより」は以下の内容で構成されています。

#### 【記事内容】

タイトル:鈴木動物園だより 記事1:動物園に新たな仲間が誕生 記事2:ゾウに乗ってみよう! 記事3:ペンギンのお散歩

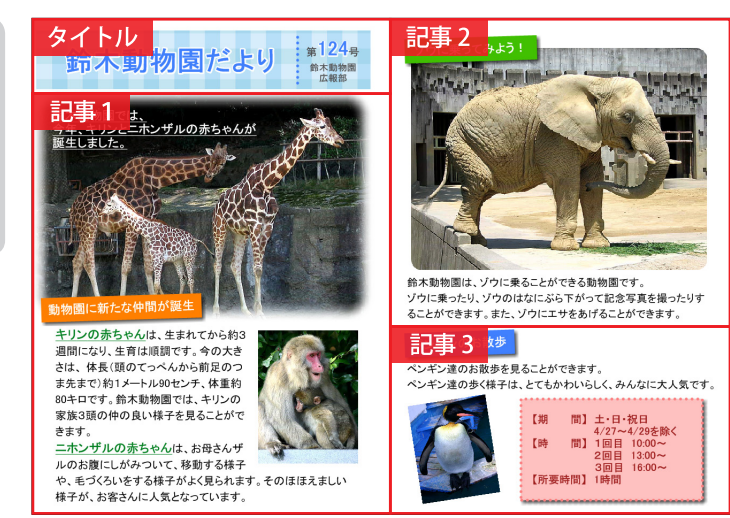

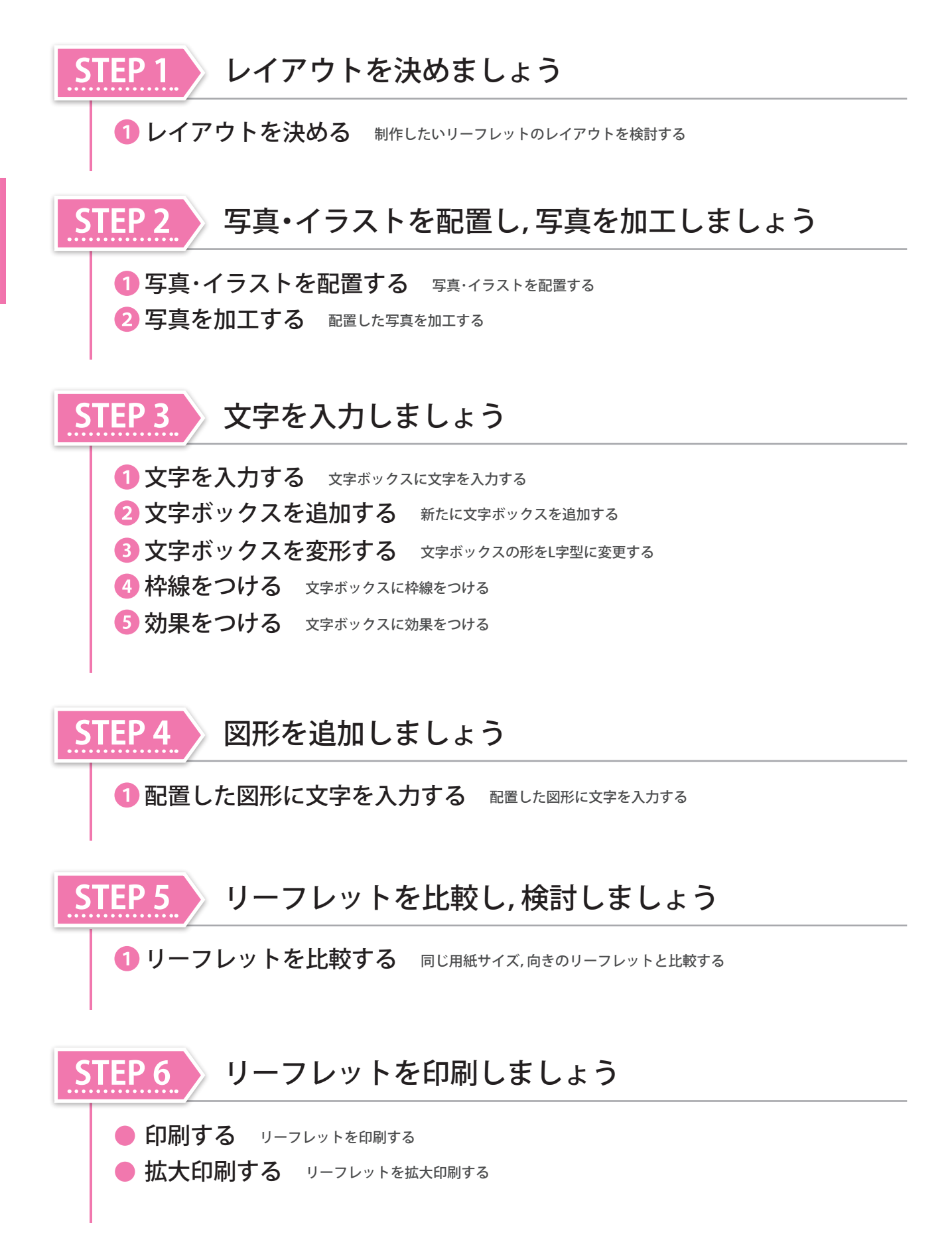

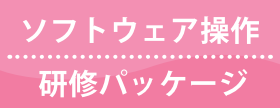

# 「リーフレット制作ソフトの操作方法を習得しよう!

完成見本と同じものを制作しながら、リーフレット制作ソフトの操作方法を習得しましょう

## ○ リーフレット制作ソフトを起動するには

デスクトップの〈キューブきっず 4〉, 〈キューブきっず ver.5〉, また は〈伝えるチカラ PRESS〉アイコンをダブルクリックします。

2 〈キューブ〉メニュー, または〈伝えるチカラ PRESS〉メニューから [リーフレット]を選択します。

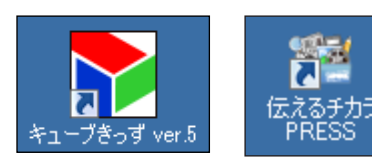

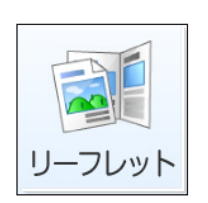

3 [リーフレット制作]画面が表示されます。 [新しいリーフレットをつくる]ボタンをクリックします。

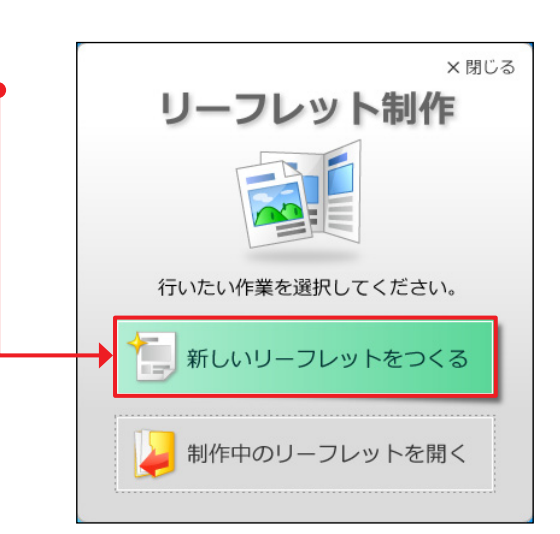

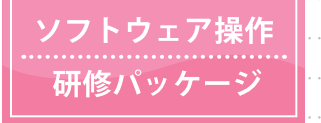

## 「リーフレット制作ソフトの操作方法を習得しよう!」

完成見本と同じものを制作しながら、リーフレット制作ソフトの操作方法を習得しましょう

## STEP 1 レイアウトを決めましょう

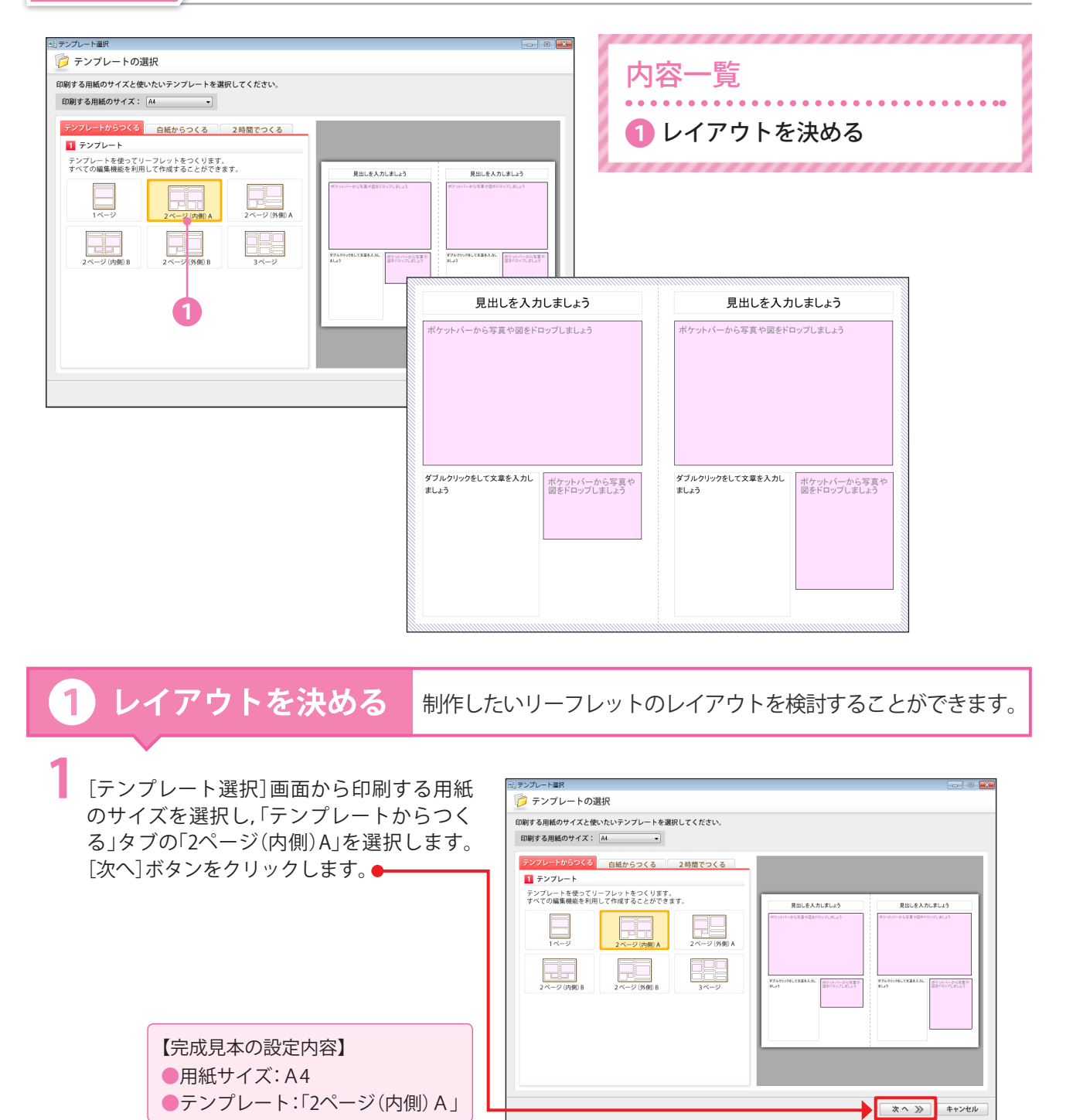

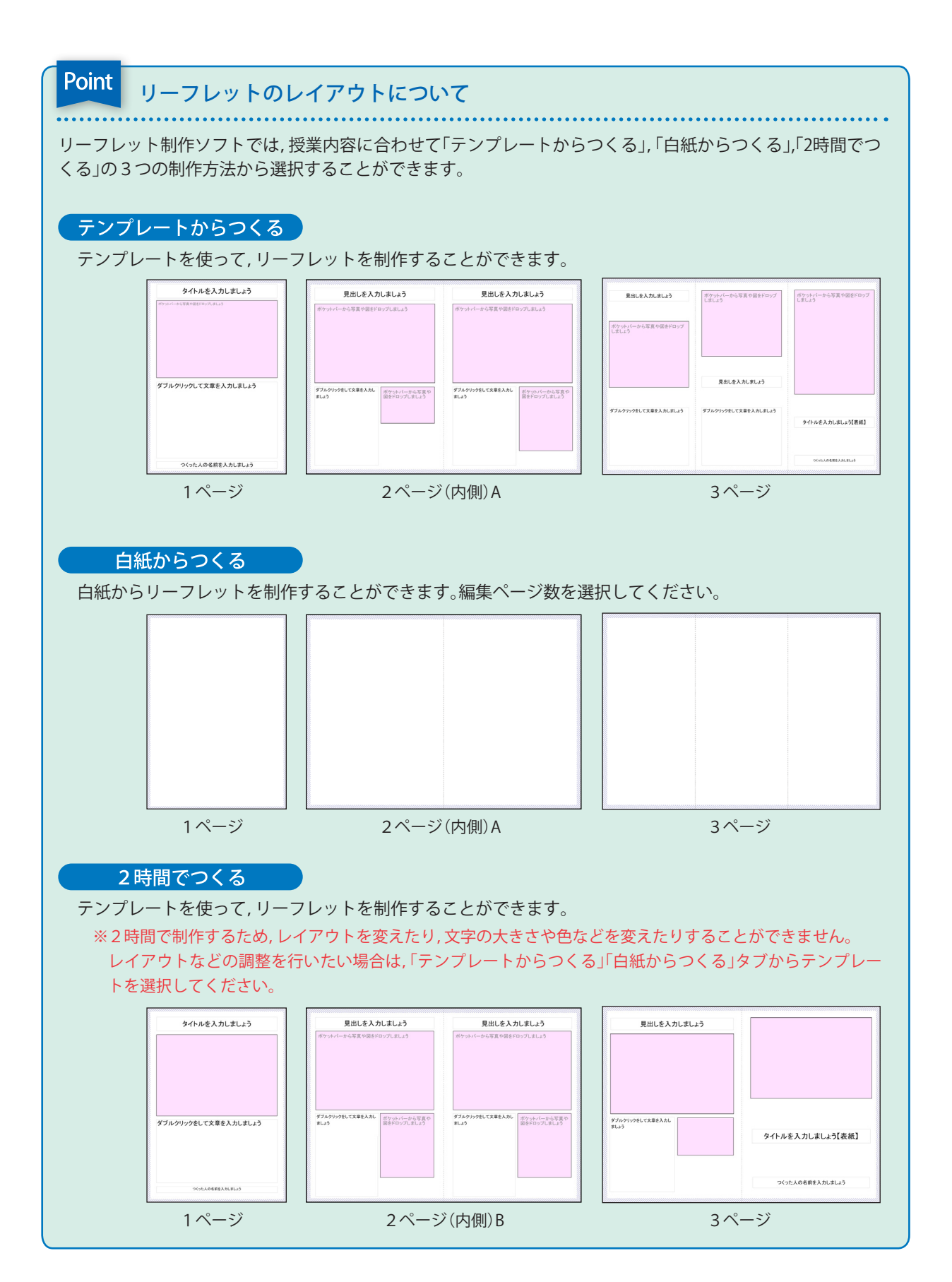